## Sub Card for Substitutes

1. Log in Frontline at <u>https://veritime.aesoponline.com/</u> and go to Time & Attendance module. If you are in Absence Management module, you can switch to Time & Attendance module by selecting from the drop down menu on the top left of screen.

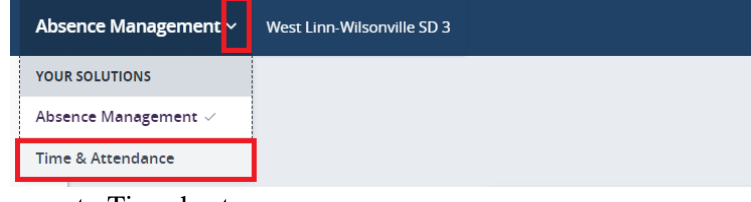

2. On the Home page, go to Timesheet

| lime & Attendance ~ | West Linn-1 | Misonville SD 3 |           | £        |   |
|---------------------|-------------|-----------------|-----------|----------|---|
| NAVIGATION          | © ,         | Work Detail     | Timesheet | Schedule | 0 |
|                     |             | Change PIN      |           |          |   |

3. Choose the appropriate Date Range by select the calendar icon

| SUBSTITUTE S | cott, Ca | andace                                     |               |              |
|--------------|----------|--------------------------------------------|---------------|--------------|
| Actions •    | <b>m</b> | Weekly Approval<br>04/25/2021 - 05/01/2021 | total<br>0.00 | PAID<br>0.00 |

4. On the day of your substitution, a timesheet will be generated with the hour scheduled by the school

Pay close attention to

- The Date you worked on
- The Building you worked at
- Whom you subbed for

| Actions -                                                                 | eekly Approval<br>4/25/2021 - 05/01/20 | 021 0.0                 | 0 0.0                           | 00                   |                  |          | × Cancel | All Changes            | Save 0       | Char   |
|---------------------------------------------------------------------------|----------------------------------------|-------------------------|---------------------------------|----------------------|------------------|----------|----------|------------------------|--------------|--------|
|                                                                           |                                        |                         |                                 |                      |                  |          |          | 👻 Expan                | d All        | Collap |
| ON April 26, 2021                                                         | >                                      |                         |                                 |                      |                  |          |          | Total 0.00             | Paid (       | 0.00   |
| ATION<br>LTON PRIMARY SC                                                  | JOB TYPE<br>HOOL Substituti            | ion - Classifi          | ed 05/03                        | s<br>3/2021 <u>P</u> | tatus<br>Pending |          |          |                        |              |        |
|                                                                           |                                        |                         |                                 |                      |                  |          |          |                        |              |        |
|                                                                           |                                        |                         |                                 |                      |                  |          |          |                        |              |        |
| SCHEDULE                                                                  |                                        | Туре                    | From                            | То                   | Duration         | Paid     |          |                        |              |        |
| SCHEDULE<br>Covering: 452048                                              | 455 for Paraeducator Vac               | Type<br>cancy Work      | From<br>07:30 AM                | To<br>03:30 PM       | Duration<br>8.00 | Paid     |          | (1919)                 |              |        |
| SCHEDULE<br>Covering: 452048                                              | 455 for Paraeducator Vac               | Type<br>ancy Work       | From<br>07:30 AM                | To<br>03:30 PM       | Duration<br>8.00 | Paid     |          | • Add                  | I New Event  | j      |
| SCHEDULE<br>Covering: 452048<br>TIME EVENTS                               | 455 for Paraeducator Vac               | Type<br>ancy Work       | From<br>07:30 AM                | To<br>03:30 PM       | Duration<br>8.00 | Paid<br> |          | C Add                  | New Event    | )      |
| SCHEDULE<br>Covering: 452048<br>TIME EVENTS<br>Duration                   | 455 for Paraeducator Vac<br>Duration   | Type<br>ancy Work       | From<br>07:30 AM<br>ert Comment | To<br>03:30 PM       | Duration<br>8.00 | Paid<br> |          | C Add<br>Total<br>0.00 | Paid<br>0.00 |        |
| SCHEDULE<br>Covering: 452048<br>TIME EVENTS<br>Duration<br>TIMESHEET COMM | 455 for Paraeducator Vac               | Type<br>Work<br>CE Inse | From<br>07:30 AM<br>art Comment | To<br>03:30 PM       | Duration<br>8.00 | Paid<br> |          | Total                  | Paid<br>0.00 |        |

Contact the building secretary if

- There is no timesheet in the week you work
- There is a wrong detail about your job
- 5. When confirm everything is correct
  - i. Enter your actual work duration
  - ii. Comment the hour with any additional needed information
  - iii. Click Save Changes

| SUBSTITUTE         Scott, Candace           Actions <u>Weekly Approval</u><br>04/25/2021 - 05/01/2021               TOTAL<br>+ 7.50               PAID<br>+ 7.50 |                             |
|----------------------------------------------------------------------------------------------------|-----------------------------|
|                                                                                                    | ← Expand All ← Collapse All |
| MON April 26, 2021                                                                                                    | Total + 7.50 Paid + 7.50 A  |
| LOCATION JOB TYPE DUE STATUS BOLTON PRIMARY SCHOOL Substitution - Classified 05/03/2021 Pending                                                                  |                             |
| SCHEDULE Type From To Duration Paid                                                                                                    |                             |
| Covering: 452048455 for Paraeducator Vacancy Work 07:30 AM 03:30 PM 8.00 -                                                                                       | Add New Event               |
| TIME EVENTS Duration                                                                                                    | Total Paid                  |
| Duration V 7.50 C T:30 - 3:00 and take no lunch                                                                                                    | + 7.50 + 7.50               |
| TIMESHEET COMMENT                                                                                                    |                             |
| x Comment                                                                                                    | + 7.50 + 7.50               |
|                                                                                                    |                             |

Note: Your actually duration does not necessary be the same with the duration generated by the system because you could work more or less than your initial schedule.

6. Notice that the Total and Paid hour has change from 0. Click **Submit** to send your timesheet to the principal to approve.

|          |                            |                            |         |                    |                 |                 |      |    | 🗸 Expan     | d All       | Collap |
|----------|----------------------------|----------------------------|---------|--------------------|-----------------|-----------------|------|----|-------------|-------------|--------|
| on /     | April 26, 2021             |                            |         |                    |                 |                 |      | Тс | otal + 7.50 | ) Paid + 7  | 7.50   |
|          | N PRIMARY SCHOOL           | JOB TYPE<br>Substitution - | Classif | DUE<br>05/0        | 3/2021 <u>P</u> | ratus<br>ending |      |    |             |             | _      |
|          | SCHEDULE                   |                            | Туре    | From               | То              | Duration        | Paid |    |             |             |        |
|          | Covering: 452048455 for Pa | araeducator Vacancy        | Work    | 07:30 AM           | 03:30 PM        | 8.00            | 20   |    | O Add       | d New Event |        |
|          | TIME EVENTS                | Duration                   |         |                    |                 |                 |      |    | Total       | Paid        |        |
| <b>B</b> | Duration                   | 7.50                       | ee 7:3  | 0 - 3:00 and<br>ch | take no         |                 |      |    | + 7.50      | + 7.50      |        |
|          | TINESUEET COMMENT          |                            |         |                    |                 |                 |      |    | 27          |             | 2      |
|          | TIMESHEET COMMENT          |                            |         |                    |                 |                 |      |    |             |             |        |

7. In Step 1 of 2, make sure you have select all the timesheet then click **Continue**. In Step 2 of 2, check the "I certify..." box and click **Submit Timesheet** 

| Timesheet Status (1 of 2)                                      | ×          | Timesheet Status (2 of 2) ×                                                                                   |
|----------------------------------------------------------------|------------|----------------------------------------------------------------------------------------------------|
| Action:<br>Submit Pending/Rejected Timesheets<br>Select Dates: |            | Action:<br>Submit Pending/Rejected Timesheets<br>Comments:                                                    |
| All Timesheets O4/26/2021 - Monday (1 timesheet)               | T          | I certify that the timesheets are a true statement of the hours recorded for me in the time period indicated. |
| Cancel                                                         | Continue 🗲 | ← Back Cancel Submit Timesheets                                                                               |

8. Notice that status will change from Pending to Submitted If you need to make any change to your timesheet after submitting, click **Undo Submission** 

| SUBSTITU | TE Scott, Candace          |                            |                    |             |          |                   |      |                | 5                  | Undo Submissio     |
|----------|----------------------------|----------------------------|--------------------|-------------|----------|-------------------|------|----------------|--------------------|--------------------|
| Action   | ons  Weekly Ap 04/25/20    | proval<br>21 - 05/01/2021  | + 7.50             | PAID + 7.   | 50       |                   |      | × Cancel All C | Changes            | Save Chang         |
|          |                            |                            |                    |             |          |                   |      |                | 🗸 Expan            | d All Collapse     |
| MON      | April 26, 2021             |                            |                    |             |          |                   |      | Т              | otal <b>+ 7.50</b> | Paid <b>+ 7.50</b> |
|          | N PRIMARY SCHOOL           | JOB TYPE<br>Substitution - | Classified         | DUE<br>05/0 | 3/2021 S | TATUS<br>ubmitted | )    |                |                    |                    |
|          |                            |                            |                    |             |          |                   |      |                |                    |                    |
|          | SCHEDULE                   |                            | Туре               | From        | То       | Duration          | Paid |                |                    |                    |
|          | Covering: 452048455 for Pa | araeducator Vacancy        | Work               | 07:30 AM    | 03:30 PM | 8.00              | -    |                |                    |                    |
|          | TIME EVENTS                | Duration                   |                    |             |          |                   |      |                | Total              | Paid               |
|          | Duration                   | 7.50                       | ee 7:30 -<br>lunch | 3:00 and    | take no  |                   |      |                | + 7.50             | + 7.50             |
|          |                            |                            |                    |             |          |                   |      |                |                    |                    |
|          |                            |                            |                    |             |          |                   |      |                | + 7 50             | + 7 50             |

Note: If the principal has approved the timesheet, you CANNOT undo submission and change your timesheet. If you need to change your timesheet after it has been approved, contact the building secretary.